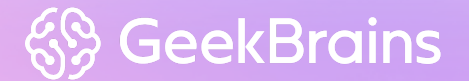

Мониторинг распределенных приложений и сервисов

на основе Zabbix

Система мониторинга

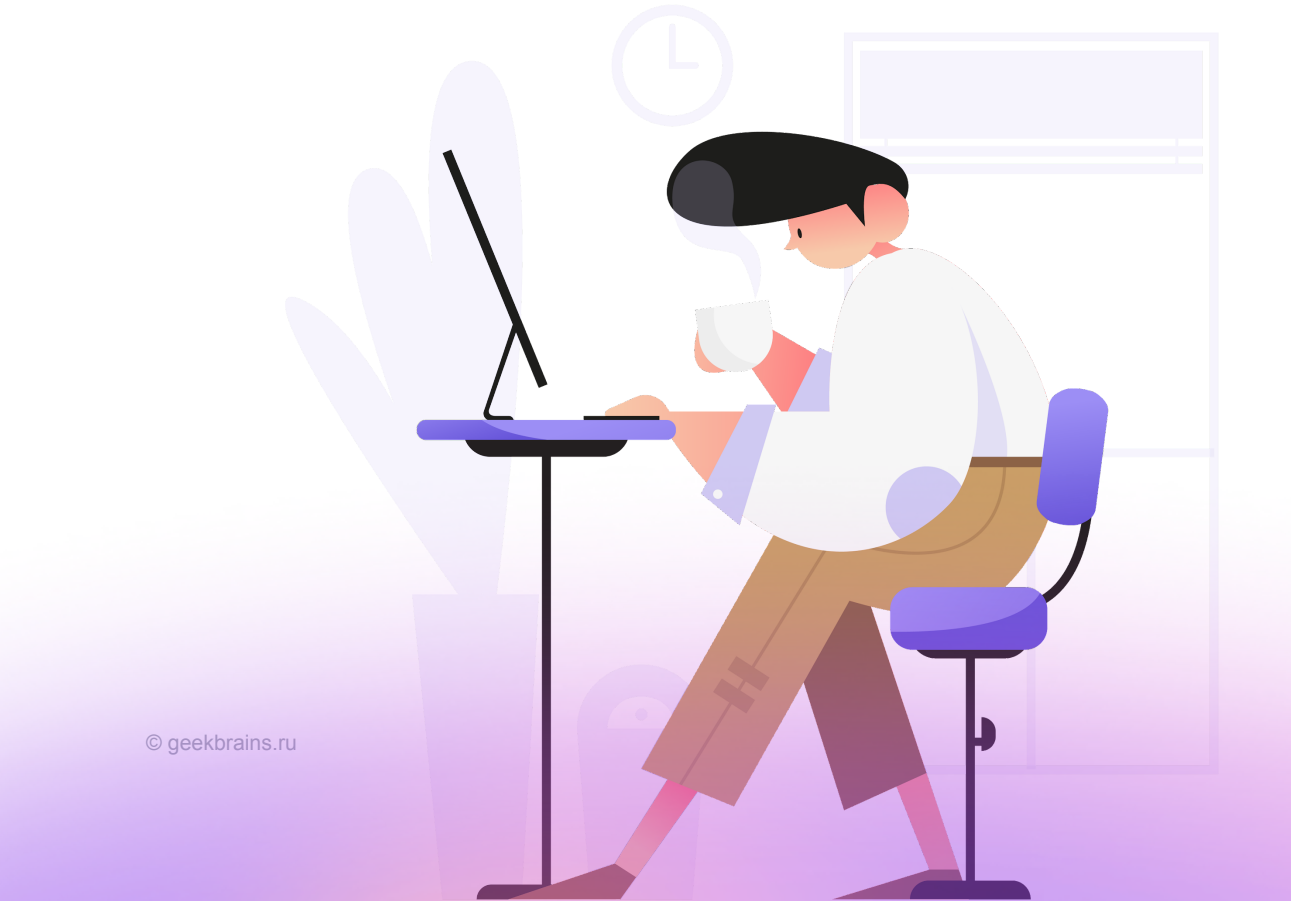

# На этом уроке

Мы узнаем, как установить и сконфигурировать Zabbix.

Оглавление

На этом уроке

Общие сведения о мониторинге

Zabbix

Архитектура Zabbix

<u>Установка</u>

Zabbix-web

Вкладка Monitoring

Вкладка Reports

Вкладка Configuration

Вкладка Administration

Zabbix-sender

Низкоуровневое обнаружение (Low Level Discovery, LLD)

<u>Масштабирование</u>

Zabbix API

Практическое задание

Глоссарий

Дополнительные материалы

Используемые источники

## Общие сведения о мониторинге

Мониторинговые системы в современном мире — неотъемлемая часть любой инфраструктуры. Они собирают информацию о наших серверах и сервисах, которая отражает их состояние. Собранные данные можно визуализировать для понимания текущей ситуации и для анализа поведения за определённый период. Помимо визуализации, на основе собираемых данных можно настроить предупреждения о возможных сбоях и подключить к ним оповещения. Настроив систему мониторинга должным образом, мы сможем:

1. Отслеживать состояние объектов и оперативно реагировать на сбои.

- 2. Анализируя данные, заметить слабые места и улучшить качество объекта.
- 3. Автоматизировать процессы на основе полученных данных.

Метрика (временной ряд) — единица собранной информации об объекте, для неё характерен некоторый набор данных — timestamp, набор тэгов/лейблов и само значение.

Метрики условно делятся на разные группы, например :

- обычные (CPU, Memory, Disk, Network, health check...) и бизнес-метрики (количество пользователей в день, количество транзакций в неделю, средняя цена покупок...);
- инфраструктурные метрики (CPU, Memory, Disk, Network, health check...) и метрики сервиса (количество обращений в период времени, время отклика, время обработки запроса...).

Хранить данные можно в как SQL, так и в NoSQL-базах данных, но для метрик рекомендуется использовать специально разработанные для них базы данных временных рядов — TSDB.

Alerting — неотъемлемая часть систем мониторинга, функция которой — сообщить о проблеме посредством различных каналов связи. Это может быть рассылка электронных писем, сообщение в мессенджер, SMS или даже звонок.

# Zabbix

Теперь познакомимся с одной из систем мониторинга — Zabbix. Это программное обеспечение для мониторинга параметров сети, жизнеспособности и целостности серверов (определение взято с официального сайта). Zabbix имеет очень гибкие конфигурации для сбора данных и их анализа и множество настроек для оповещения. Весной 2020 года был выпущен новый <u>релиз Zabbix 5.0</u>, в котором был переработан веб-интерфейс, добавлено множество новых функций и интеграций с другими системами.

## Архитектура Zabbix

Zabbix состоит из нескольких компонентов:

- 1. Zabbix server основной компонент системы, выполняет обработку данных, вычисляет триггеры, отправляет оповещения.
- 2. Database (PostgreSQL, MySQL) содержит конфигурацию и собранные данные.
- 3. Zabbix agent разворачивается на наблюдаемых объектах. Локально собирает и отправляет данные Zabbix server.
- 4. Zabbix proxy (опционально) собирает данные от имени Zabbix server.
- 5. Zabbix Java gateway компонент для нативной поддержки мониторинга JMX-приложений
- 6. Zabbix web веб-интерфейс.

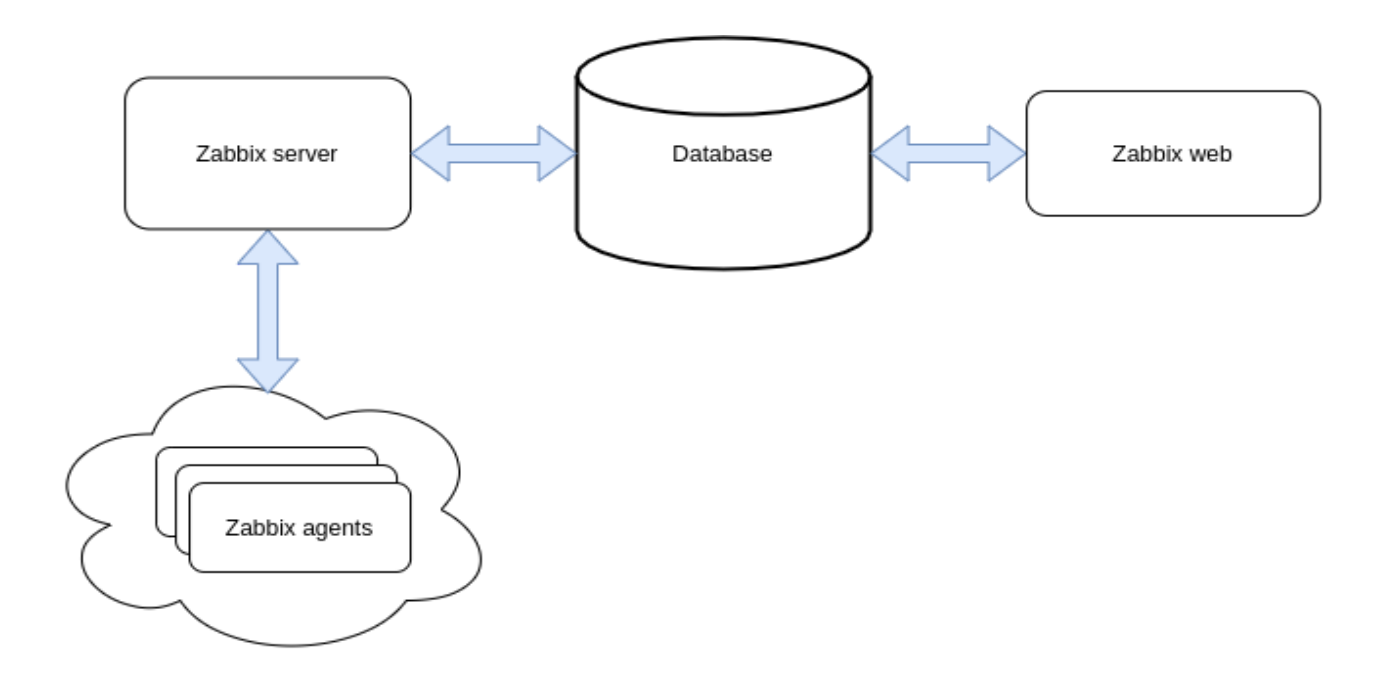

### Установка

Запустить Zabbix можно, как и полагается, из пакетов, собрать из исходников и также в <u>docker-контейнерах</u>. Самый простой способ опробовать Zabbix — это, конечно, запустить его в Docker. В официальном репозитории приведены различные варианты compose-файлов. Воспользуемся одним из них.

Чтобы запустить Zabbix, выполним следующие команды:

```
git clone https://github.com/zabbix/zabbix-docker.git
cd zabbix-docker
docker-compose -f docker-compose_v3_centos_pgsql_latest.yaml up -d
```

После этих нехитрых манипуляций мы можем открыть наш веб-интерфейс и полюбоваться на него, набрав в браузере ip-адрес zabbix-server Например у меня это:

#### http://192.168.1.110/

## Zabbix-web

#### Вкладка Monitoring

| Zł  | ABBIX «            | 5 |
|-----|--------------------|---|
| Com | posed installation |   |
|     |                    | Q |
| 0   | Monitoring         | ^ |
|     | Dashboard          |   |
|     | Problems           |   |
|     | Hosts              |   |
|     | Overview           |   |
|     | Latest data        |   |
|     | Screens            |   |
|     | Maps               |   |
|     | Discovery          |   |
|     | Services           |   |
| ≣   | Inventory          | ~ |
|     | Reports            | ~ |
| ٩   | Configuration      | ~ |
| •   | Administration     | ~ |

Перейдём к рассмотрению рабочего окружения.

Первое, что мы видим при подключении — окно для ввода логина и пароля (по умолчанию Admin:zabbix).

После того, как мы залогинились, мы видим основной дашборд. С правой стороны навигационная панель, разбитая по категориям. Секция Monitoring содержит всю информацию по собираемым данным. Здесь внимание следует уделить *Dashboard* (стартовый дашборд), скорее всего, именно сюда вы будете чаще всего смотреть. Также может быть полезна вкладка *Latest data*, где можно посмотреть последние собранные данные, и *Problems*, где мы можем видеть текущие проблемы, и проблемы, которые срабатывали в прошлом.

Внимание! <u>В Latest data для каждой метрики можно посмотреть графики изменений.</u>

#### Вкладка Reports

Как понятно из названия, здесь содержатся различные отчёты. Здесь ничего не настраивается, можно только посмотреть.

#### Вкладка Configuration

На этой вкладке мы остановимся более подробно. Здесь содержатся все элементы конфигурации для каждого узла, который мы хотим мониторить.

- Host groups предназначены исключительно для группировки;
- Hosts здесь мы создаём узлы, за которыми хотим наблюдать.У каждого узла должна быть <u>аруппа</u> и <u>уникальное имя</u>. Здесь же настраиваются элементы данных, которые собирают данные с узла, триггеры, которые будут срабатывать по определённым условиям, графики на основе собранных данных, можно также настроить discovery rules для автоматического добавления узлов сети и различные веб-проверки во вкладке web scenario;
- **Templates** шаблоны, т. е., сборник элементов данных и триггеров, discovery rules, которые можно навесить как на отдельные хосты, так и на группу хостов;
- Maintenance период обслуживания для узлов и групп.
- Actions действия, которые могут выполняться при определённых условиях, например, срабатывание триггера, обнаружение нового хоста.
- Event correlation позволяет сопоставить проблему и её решение;
- Discovery настройка правил автообнаружения;
- Services настройка мониторинга инфраструктуры более высокого уровня.

Внимание! Если вы не хотите срабатывания множества ошибочных триггеров (например из-за сбоя в сети стали недоступны ваши узлы) рекомендуется устанавливать их иерархические зависимости. Также зависимости рекомендуется выставлять при ступенчатом срабатывании триггеров. Чтобы задать зависимость, откройте диалог настройки триггера. Далее нажмите на Dependencies и добавьте триггер, от которого он будет зависеть.

#### Triggers

| All templa | ites / Aj | bache by HTTP | Applications 2 | Items 22                   | Triggers 5   | Graphs 3       | Dashboards 1 | Discovery rules 1 | Web scenarios    |
|------------|-----------|---------------|----------------|----------------------------|--------------|----------------|--------------|-------------------|------------------|
| Trigger    | Tags      | Dependencies  | 1              |                            |              |                |              |                   |                  |
|            |           |               | Dependencies   | Name<br>Apache by H<br>Add | ITTP: Apache | : Service is d | own          |                   | Action<br>Remove |
|            |           |               |                | Update                     | Clone        | Delete         | Cancel       |                   |                  |

Внимание! <u>Также можно добавить Recovery expression для некоторых триггеров, это будет</u> полезно, когда собираемые данные постоянно находятся на границе трешхолдов.

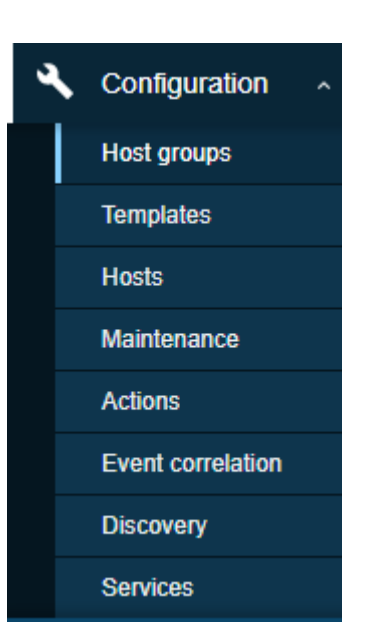

#### Triggers

| All templates / Zabbix Proxy Applications 1                                          | Items 34 Triggers 25 Graphs 5 Dashboards 1 Discovery rules Web scenarios       |  |  |  |
|--------------------------------------------------------------------------------------|--------------------------------------------------------------------------------|--|--|--|
| Trigger Tags Dependencies                                                            |                                                                                |  |  |  |
| * Name Zabbix data sender processes more than 75% busy                               |                                                                                |  |  |  |
| Event name                                                                           | Zabbix data sender processes more than 75% busy                                |  |  |  |
| Operational data                                                                     |                                                                                |  |  |  |
| Severity                                                                             | Not classified Information Warning Average High Disaster                       |  |  |  |
| * Problem expression {Zabbix Proxy:zabbix[process,data sender,avg,busy].avg(10m)}>75 |                                                                                |  |  |  |
| Expression constructor                                                               |                                                                                |  |  |  |
| OK event generation                                                                  | Expression Recovery expression None                                            |  |  |  |
| * Recovery expression                                                                | <pre>{Zabbix Proxy:zabbix[process,data sender,avg,busy].avg(10m)} &lt;65</pre> |  |  |  |

В различных ситуациях можно использовать макросы, что, несомненно, упрощает конфигурацию множества узлов. Например, мы можем заменить всего одно значение и при этом поменять трешхолд для нескольких триггеров, где он применяется. Чтобы добавить или изменить макросы для шаблона, выберите шаблон (например **Template DB MySQL**) и перейдите на вкладку **Macros**.

| All templates / Template DB MySQL | Applications 2         Items 39         Triggers 7         Graphs 6         Screens 1         Discovery rules 2         Web scenarios |     |
|-----------------------------------|----------------------------------------------------------------------------------------------------|-----|
| Template Linked templates Tags    | Macros                                                                                                    |     |
|                                   | Template macros Inherited and template macros                                                                                         |     |
|                                   | Macro Value                                                                                                    | D   |
|                                   | {\$MYSQL.ABORTED_CONN.MAX.WARN} 3                                                                                                    | Т ~ |
|                                   | {\$MYSQL.HOST} localhost                                                                                                    | Т • |
|                                   | {\$MYSQL.PORT} 3306                                                                                                    | Т • |
|                                   | {\$MYSQL.REPL_LAG.MAX.WARN} 30m                                                                                                    | Т • |
|                                   | {\$MYSQL.SLOW_QUERIES.MAX.WARN} 3                                                                                                    | Т • |
|                                   | Add                                                                                                    |     |

Ещё есть полезная функция *Mass update*, как понятно из названия, она позволяет менять значения для нескольких элементов сразу.

Итак, последовательность действий для мониторинга какого-либо узла примерно следующая:

1. Устанавливаем Zabbix-agent на хост.

Внимание! <u>Существует два типа проверок агентов: активные и пассивные, по умолчанию</u> используются пассивные проверки, это значит, что zabbix-server или zabbix-proxy запрашивает данные и агент отправляет результат обратно. Активные проверки подразумевают, что агент сам запрашивает список элементов данных для предварительной обработки. уменьшает нагрузку на сервер.

- 2. Создаём хост на Zabbix-server, назначаем имя, присваиваем группу, указываем агента.
- 3. Навешиваем на него темплейт или создаём самостоятельно Items и Triggers.

Внимание! <u>При конфигурации Items можно для получаемых данных использовать</u> <u>Preprocessing</u>, который позволяет их преобразовать. Важно иметь в виду, что в случае неправильной настройки этапов преобразования элемент данных становится неподдерживаемым.

 Настраиваем <u>Actions</u>, например, на рассылку уведомлений при возникновении определённых событий или на выполнение скриптов.
 Внимание! <u>Стоит обратить внимание на конфигурирование ступенчатой нотификации</u> (эскалация) при возникновении проблем. Например если в течение 10 минут никто из

на другой возможный источник связи или другой. более высокой группе ответственных

ответственных не отреагировал на инцидент, стоит отправить следующее оповещение,

#### Вкладка Administration

Большая часть элементов в этой вкладке настраиваются один раз и больше не используется. Здесь можно подтюнить внешний вид веб-интерфейса, настроить аутентификацию, установить права доступа или например задать какие-либо глобальные параметры.

На что, на наш взгляд, стоит обратить внимание:

 <u>General-</u>>Housekeeping — здесь можно настроить период хранения различных данных.

Внимание! <u>При большом количестве объектов мониторинга</u> <u>следует рассмотреть варианты оптимизации хранения данных,</u> <u>и либо перейти на PostgreSQL с поддержкой TSDB, либо</u> <u>использовать партиционирование в MySQL.</u>

- 2. General->Macros здесь можно задать общесистемные макросы.
- 3. <u>Proxies</u> Настройки для распределенного мониторинга.
- 4. <u>Authentication</u> здесь можно задать глобальный метод аутентификации (внутренний, HTTP, LDAP).
- 5. <u>User groups</u> здесь можно задать ограничения на доступ к веб-интерфейсу.
- 6. <u>Users</u> настройка прав доступа, методов оповещения.

### Zabbix-sender

Zabbix-sender — это утилита командной строки, которая позволяет отправлять данные на Zabbix server для последующей их обработки, обычно используется в кастомных скриптах.

```
/bin/zabbix_sender -z zabbix -s "Linux DB3" -k db.connections -o 43
# -z - имя или ip zabbix server
# -s - имя узла сети
# -k - ключ элемента данных
# -o - значения, которые вы хотите отправить
```

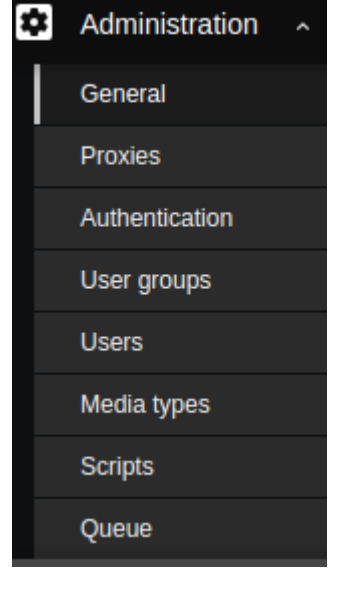

| * Name              | Trapper item   |        |
|---------------------|----------------|--------|
| Туре                | Zabbix trapper | ~      |
| * Key               | trap           |        |
| Type of information | Text           | $\sim$ |

Внимание! Тип элемента отправляемых данных должен быть траппер.

## Низкоуровневое обнаружение (Low Level Discovery, LLD)

LLD позволяет динамически создавать элементов данных, триггеры и графики для различных объектов. Например, если открыть шаблон Linux by Zabbix agent, то во вкладке Discovery rules мы можем увидеть три правила для автообнаружения — для файловых систем, блочных устройств и интерфейсов.

Общая схема работы для discovery rules такова:

- 1. Создаём правило, с ключом, который ищет объекты, например СРU.
- 2. Создаём шаблоны элементов данных, с триггерами и графиками.

Внимание! Можно также обнаруживать не только отдельные элементы, но и сами узлы сети.

### Масштабирование

Для большой инфраструктуры, где мощностей одного Zabbix Server недостаточно, используются специальные сервисы — Zabbix Proxy. Zabbix proxy работает как отдельный сервер, собирает данные с подключённых к нему устройств и отправляет на Zabbix Server. Для Zabbix Proxy нужна отдельная база данных.

## Zabbix API

Zabbix API — часть веб-интерфейса, позволяет посредством различных методов получать и изменять конфигурацию, получать данные истории. Широко используется для автоматизации рутинных процессов. Большинство методов поддерживают 4 основных действия: get, create, update, delete.

Чтобы воспользоваться всеми возможностями этого инструмента, необходимо получить ключ аутентификации, и все дальнейшие запросы выполнять с ним. Это можно сделать как обычным curl-запросом, так и воспользоваться одной из библиотек, предлагаемых сообществом. Команда из консоли будет выглядеть примерно так:

curl -s -H "Content-Type: application/json-rpc" -d '{"jsonrpc": "2.0", "method":
"user.login", "params": {"user": "Admin", "password": "zabbix"}, "id": 1,
"auth": null}' http://localhost/api jsonrpc.php | jq '.result'

Соответственно, получив ключ, мы сможем выполнять различные действия. Например, попробуем получить все узлы сети, а затем добавим ещё один.

```
curl -s -H "Content-Type: application/json-rpc" -d '{"jsonrpc": "2.0","method":
  "host.get","params": { "output": ["hostid", "host"],"selectInterfaces":
  ["interfaceid","ip"]},"id": 2,"auth": "f68ea6d77a3952f896d7a77241895731"}'
  http://localhost/api_jsonrpc.php | jq '.result | .[].host'
curl -XPOST -s -H "Content-Type: application/json-rpc" -d '{"jsonrpc": "2.0",
  "method": "host.create","params": {"host": "TEST server","interfaces": [{"type":
  1, "main": 1, "useip": 1, "ip": "192.168.3.1", "dns": "", "port": "10050" }],
  "groups": [ { "groupid": "2"}],"inventory_mode": 0,"inventory": {"macaddress_a":
  "01234","macaddress_b": "56768"},"auth": "f68ea6d77a3952f896d7a77241895731",
  "id": 1}' http://localhost/api_jsonrpc.php | jq
```

После чего ещё раз выведем все хосты и убедимся, что теперь в списке присутствует новый.

## Практическое задание

1. jj

## Глоссарий

Узел сети (host) — это устройства, которые необходимо мониторить.

Элемент данных (Item) — сущности, кто собирает данные с узла сети.

Триггер (trigger) — это логические выражения, которые оценивают данные, собранные элементами данных, и отражают текущее состояние системы.

## Дополнительные материалы

- 1. <u>Система мониторинга Zabbix</u>.
- 2. Библиотеки Zabbix (ссылка для скачивания)
- **3.** <u>HighLoad++</u>, <u>Андрей Гущин (Zabbix):</u> высокая производительность и нативное партиционирование.
- 4. <u>Активный и пассивный zabbix-areнт</u>.

- 5. <u>Использование партиционирования в MySQL для Zabbix с большим количеством объектов мониторинга</u>.
- 6. <u>Высокая производительность и нативное партиционирование: Zabbix с поддержкой TimescaleDB</u>.

# Используемые источники

- 1. <u>Руководство по Zabbix</u>.
- 2. zabbix/zabbix-docker: Official Zabbix Dockerfiles.
- 3. <u>Zabbix: низкоуровневое обнаружение</u>.
- 4. Гайд по Zabbix: низкоуровневое обнаружение